## How to Forward Your Ole Miss Emails to Your Business School Email?

1. Log in to your new/migrated Ole Miss email account using this address: <u>http://Office365.olemiss.edu</u>

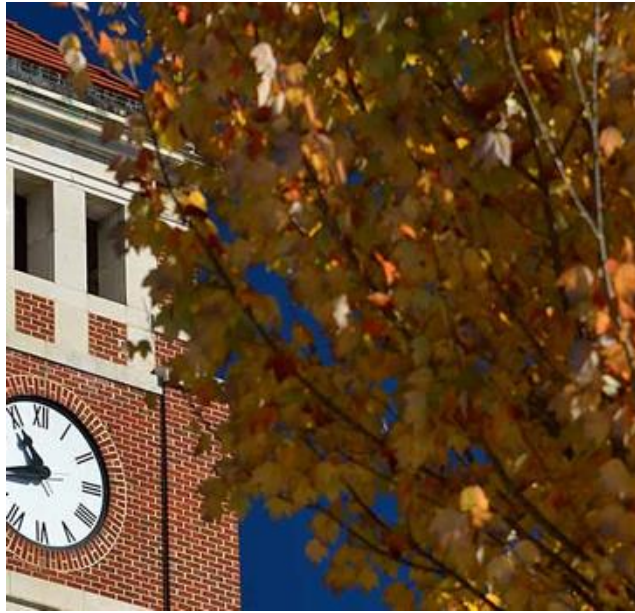

| MISSISSIPP |  | MISSISSIPPI |
|------------|--|-------------|
|------------|--|-------------|

| Sign in with your Webl | 1 | ļ |
|------------------------|---|---|
|------------------------|---|---|

YourWebID@olemiss.edu

.....

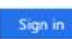

Please login with your WebID and password. Password Help

Webid: <u>YourWebID@olemiss.edu</u> Password: your my.Olemiss.edu password

- 2. Click "Sign in"
- 3. Search for Forwarding

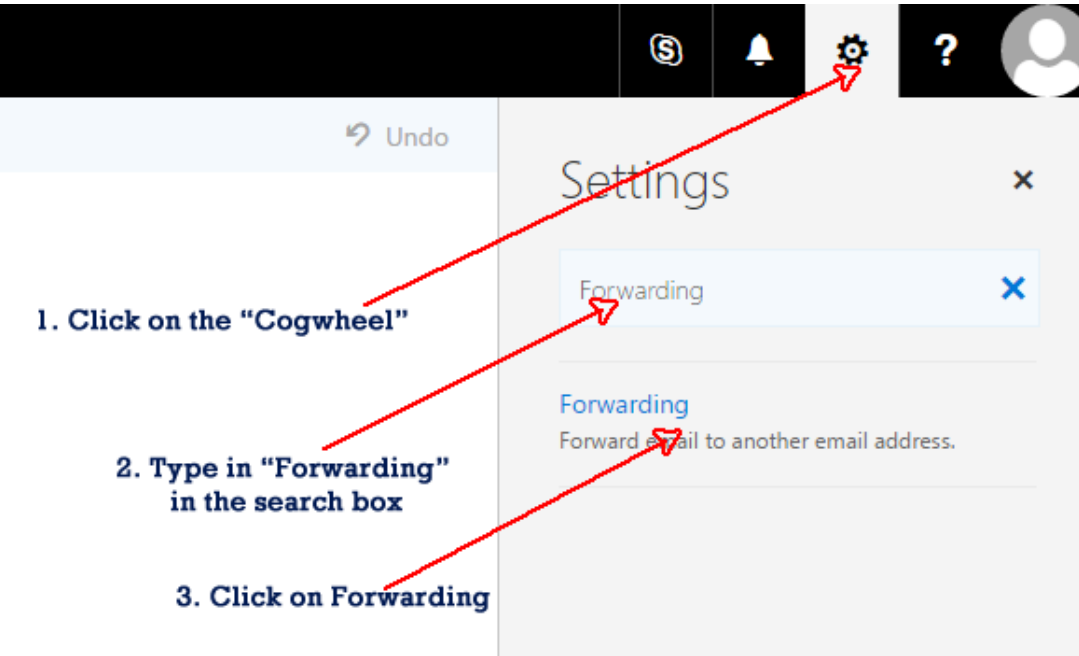

## 4. Enter your forwarding address

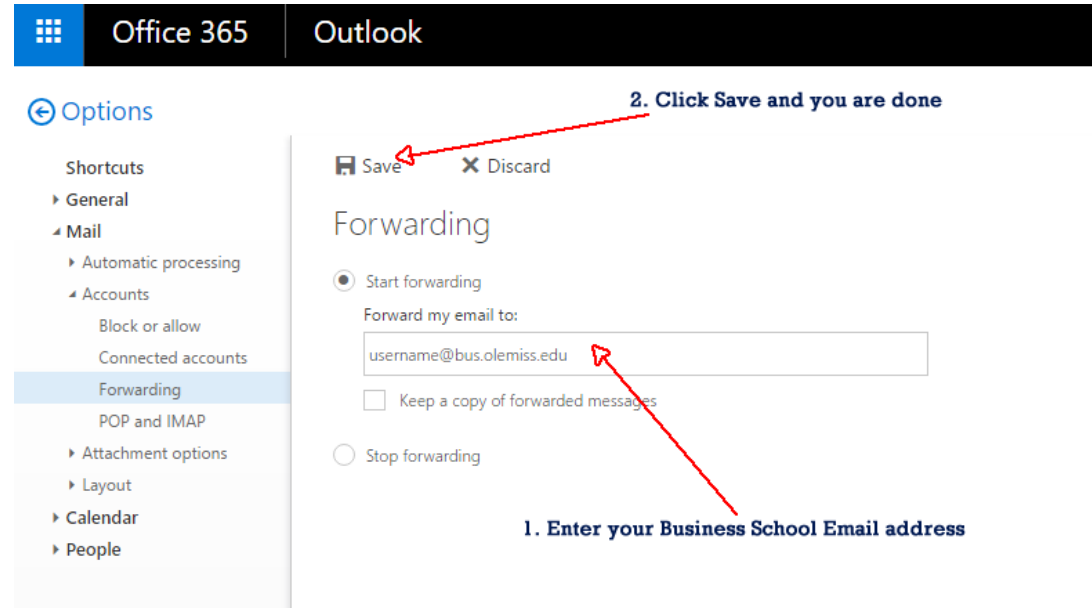

## 5. Sign out and you are done!

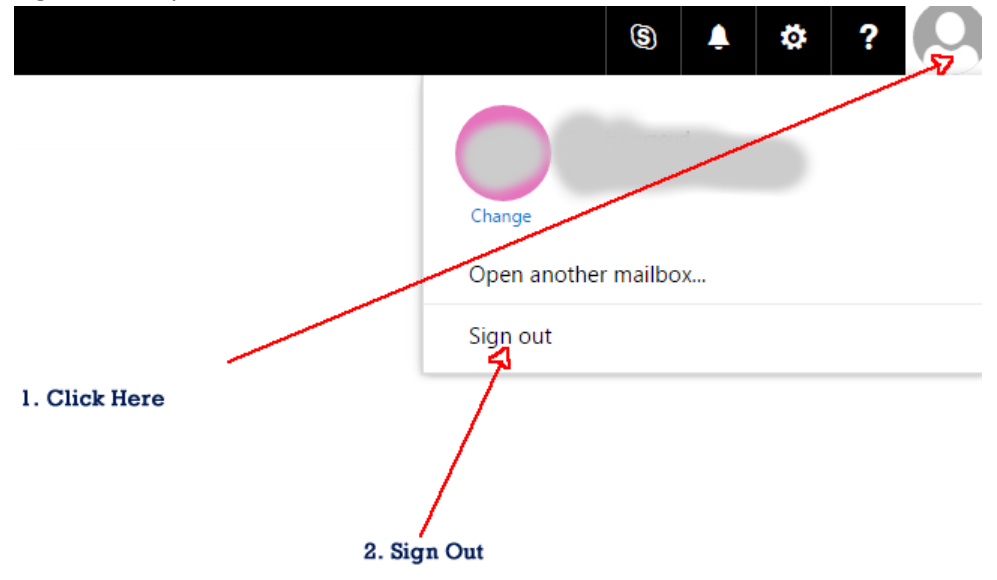